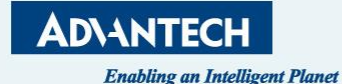

# Advantech IIoT ESG Ticket System Knowledge Base (FAQ)

AE, ESG IIoT, ACL C.H. Huang (Feb 14<sup>th</sup>, 2025)

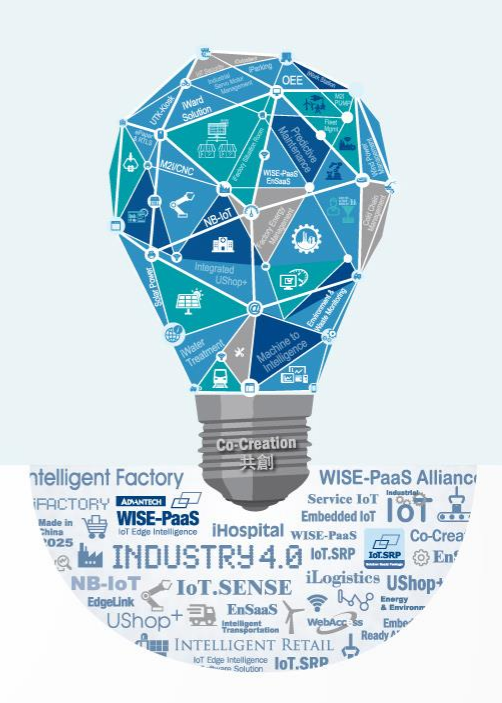

# The Ticket System & Knowledge Base (FAQ) For Advantech IIoT ESG

# a.k.a IIoT ESG Service Portal

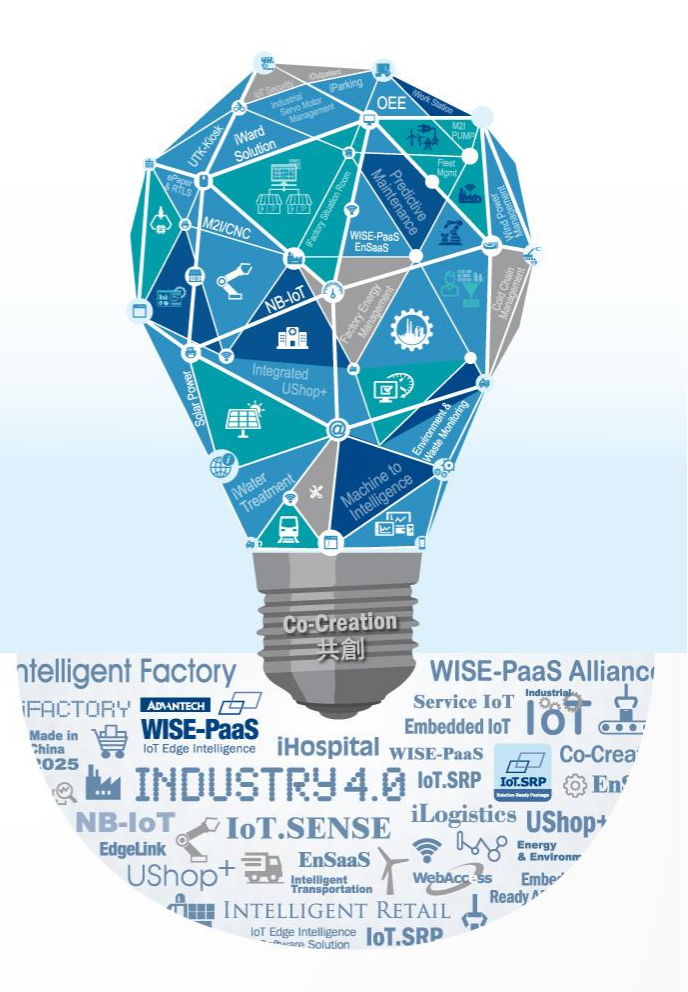

# **Registration to IIoT ESG Service Portal**

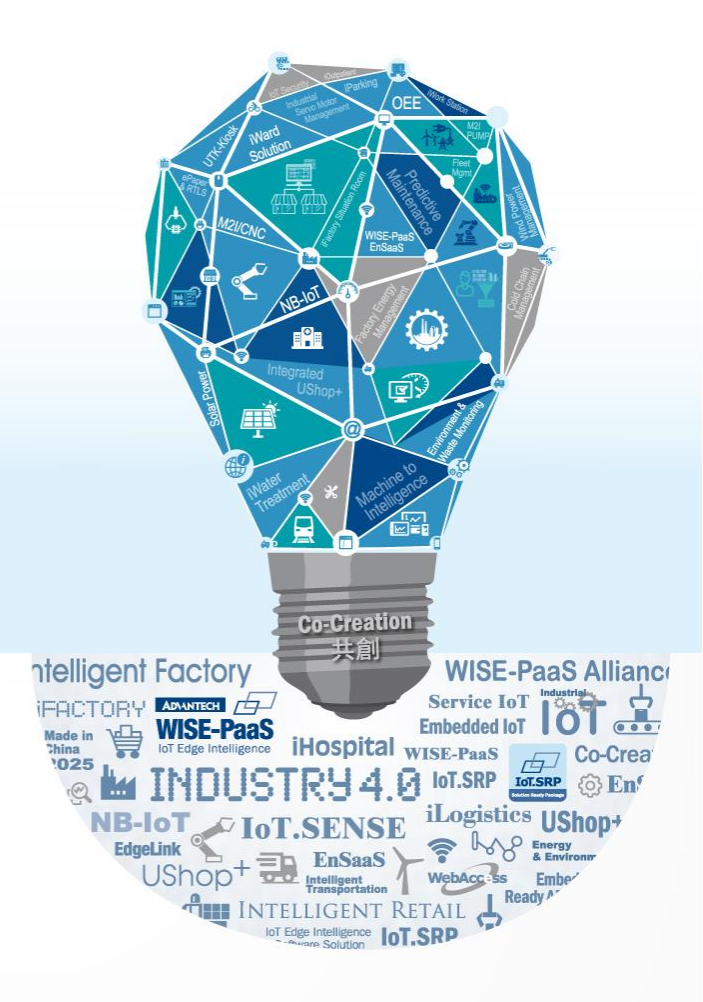

# **Registration to IIoT ESG Service Portal**

- Visit our service portal either one of the URL:
  - <u>https://advantech-ncg.zendesk.com</u>
  - <u>https://advt.ch/support</u>
- If you are the existing user, please just login and get self-service
- If you are new to the system, sign up as a user
- Registered user can see more inside contents

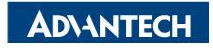

# Click "sign in"

| ••• 🗉 < > | 0                                               | 🔒 advantech-ncg.zendesk.com                                                | জ্ঞ                                                                     | Ô + O    |
|-----------|-------------------------------------------------|----------------------------------------------------------------------------|-------------------------------------------------------------------------|----------|
| I         | ADIANTECH Enabling an Intelligent P             | lanet                                                                      | Submit a request Sign in                                                |          |
|           | Aligonia (1100000000000000000000000000000000000 | 110100<br>110011<br>110011<br>10011<br>10011<br>100101<br>100100           | 1001101101011101001<br>101001101010101001<br>1010010                    |          |
|           | WISE-STACK<br>FAQ & SOP for WISE-STACK          | Products<br>Products FAQ                                                   | UTM SRP<br>FAQ for Mini UTM                                             |          |
|           | General<br>General FAQ                          | Video<br>Video for NCG products include marketing,<br>training and SOPetc. | Internal<br>For internal only                                           |          |
| P         | Promoted articles                               |                                                                            |                                                                         |          |
| W         | Velcome to Help Center!                         | Troubleshooting guide for BMC platforms via IOL - collection log           | Troubleshooting guide for BMC and non-BMC platforms<br>- collection log | (?) Help |

# Click "sign up"

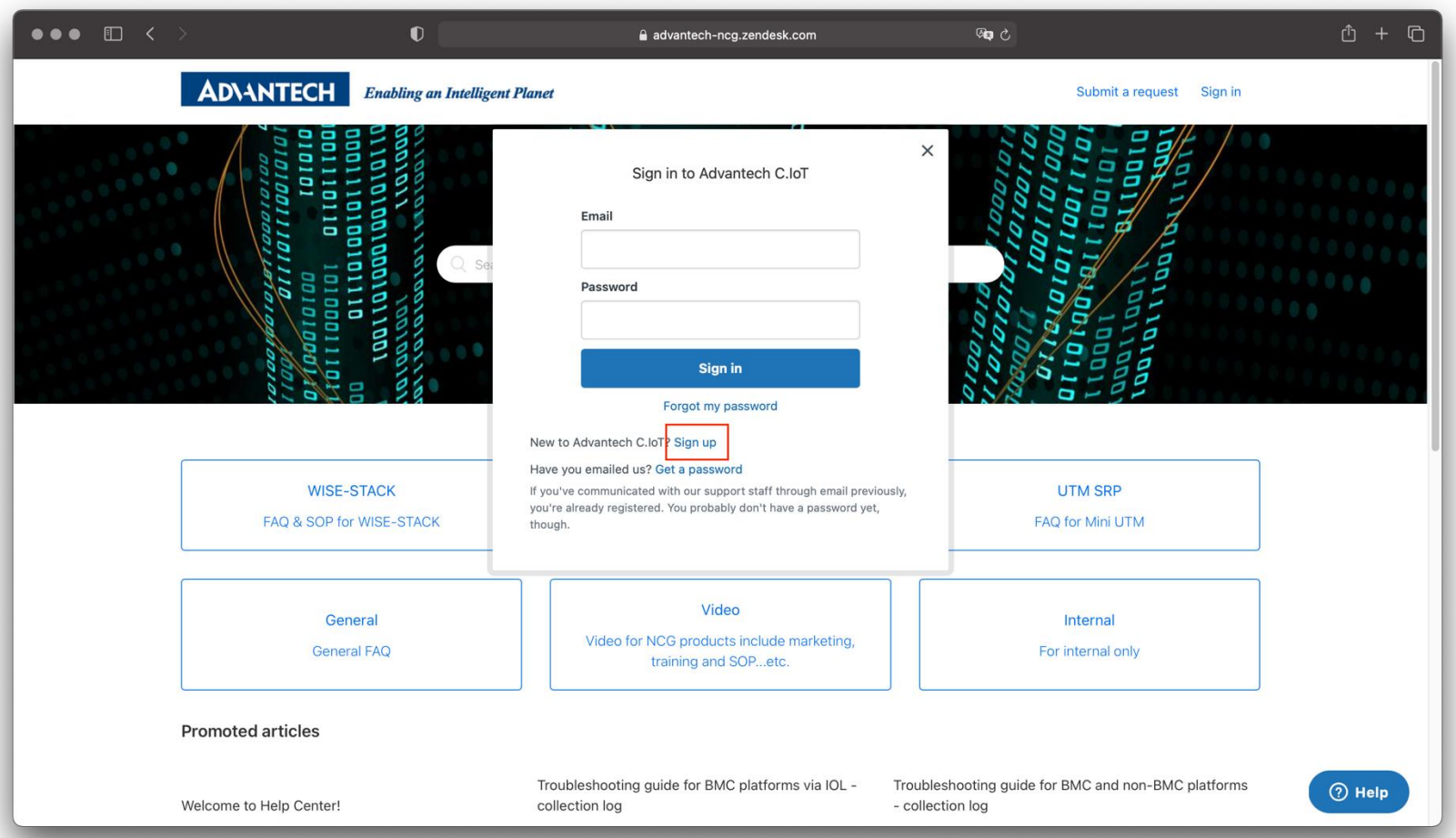

AD\ANTECH

# Enter your name and email then click "sign up"

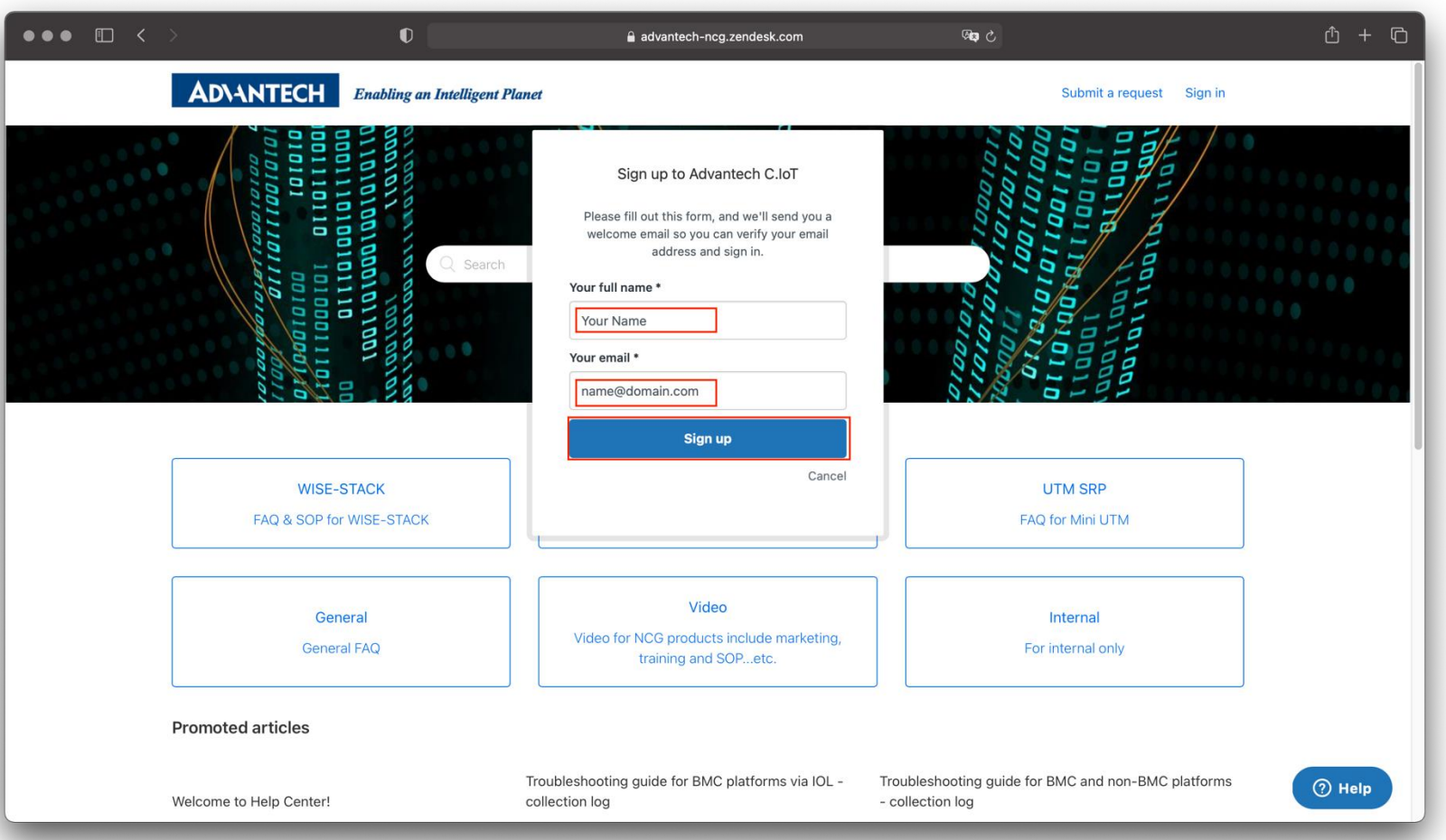

# "Sign-up complete" message box pop up

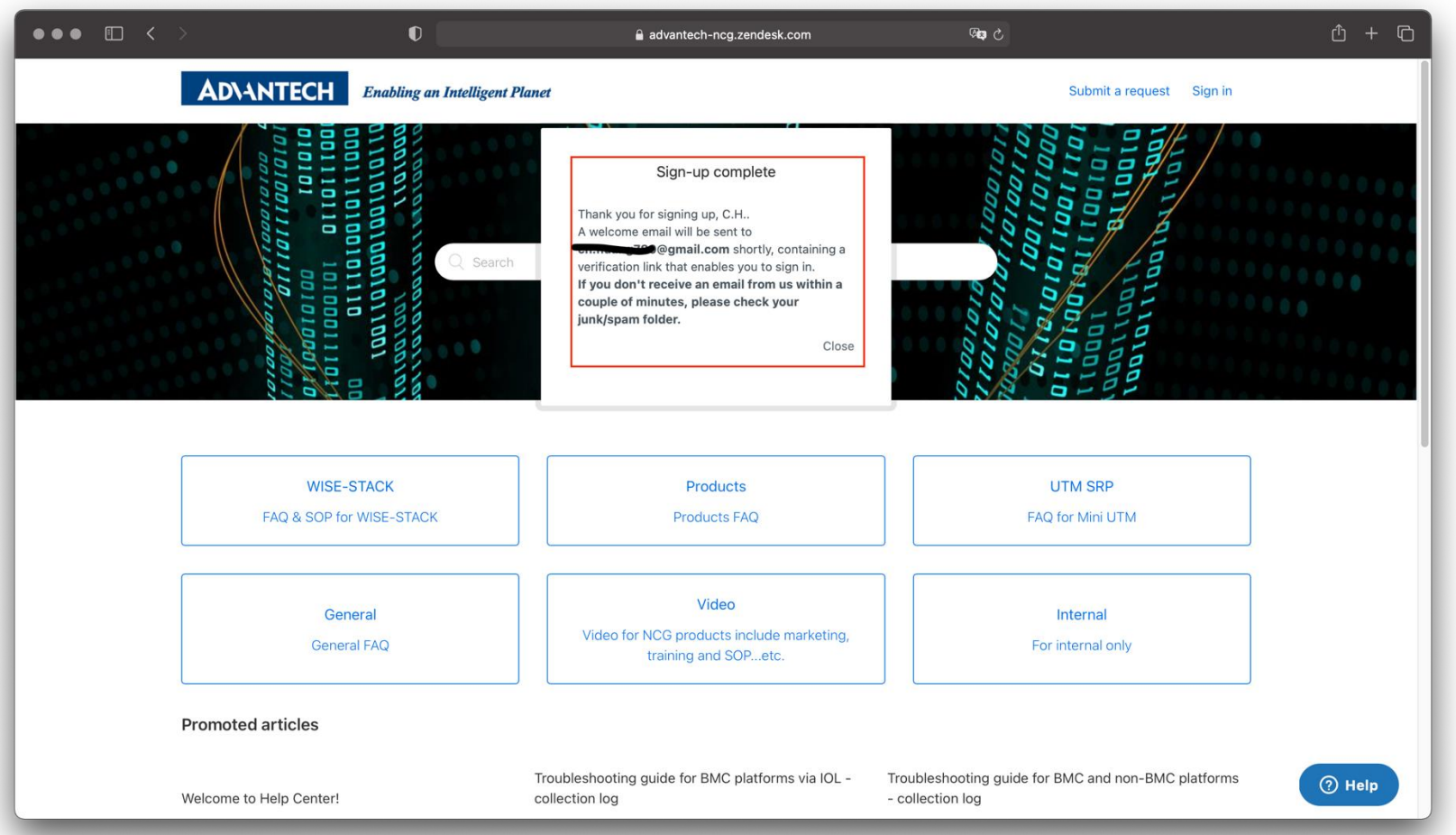

# "Sign-up complete" message box pop up

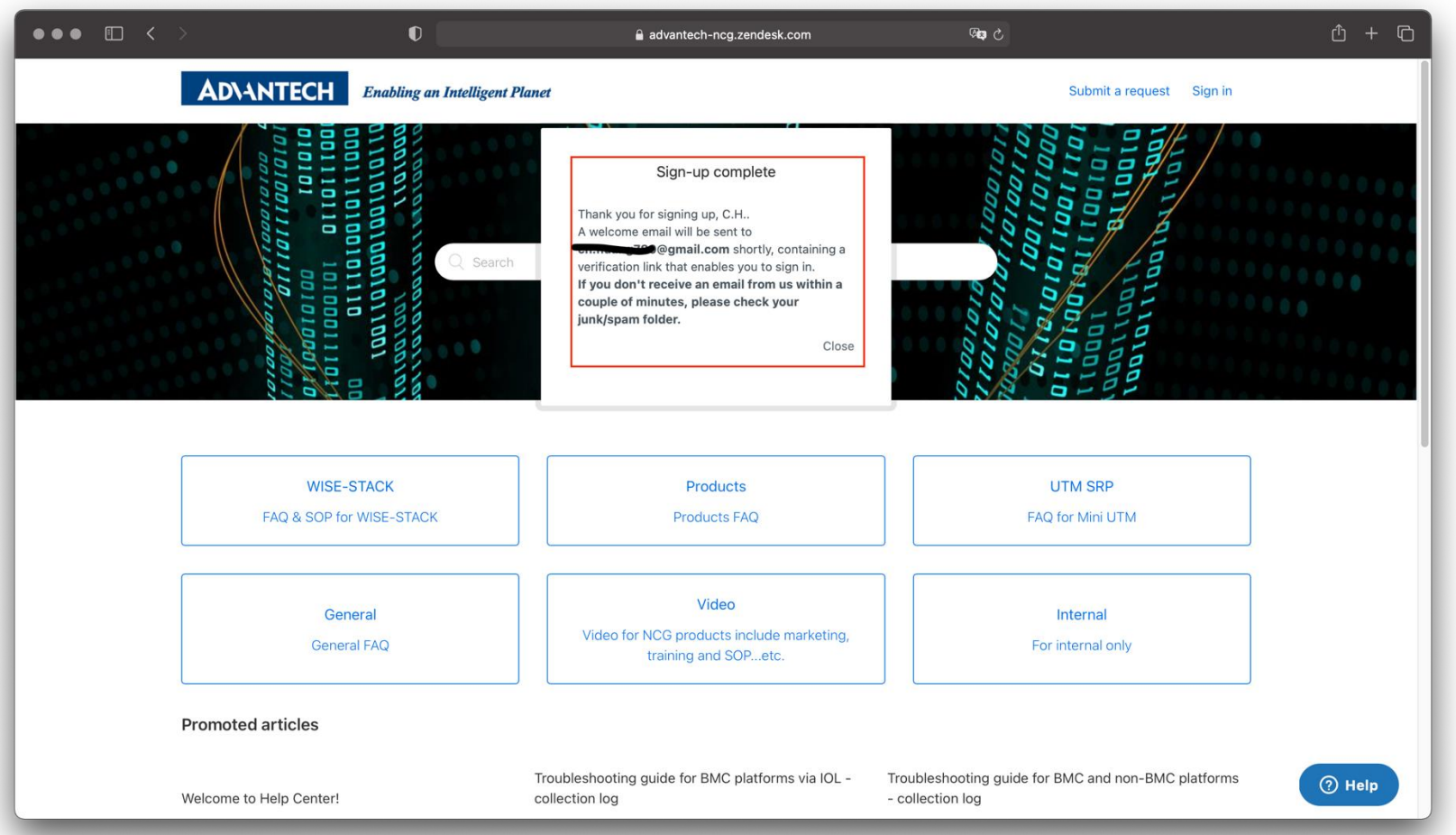

# Click the link as below when you get the email

| • • • Welcome to Advantech                                                                                                    | C.loT - >  | < +                                                                                                    |
|----------------------------------------------------------------------------------------------------|------------|----------------------------------------------------------------------------------------------------|
| igstarrow igstarrow igstarro | nail/u/0/? | shva=1#inbox/FMfcgxwLtQRHWMrnKXZGxwggLTkDB 🛧 📴 💽 🏶 🗊 🎓 🗊 🗭 🕄 🤗 🗄                                                               |
| 📴 🔹 💼 nCoV 🐴 🔺 뎎 M                                                                                                    | <u> </u>   | /                                                                                                    |
| = 🔰 Gmail                                                                                                    | Q :        | Search mail - 💿 😳 🏭 🥮                                                                                                    |
| - Compose                                                                                                    | ÷          | 🖸 🤁 🖬 🖻 🧐 🖾 🕒 🗄 1 of 10,366 < > 注 🖬                                                                                            |
| Inbox 1,226                                                                                                    |            | Welcome to Advantech C.IoT 🤉 Inbox x 🖶 🖸 🚺                                                                                     |
| <ul><li>★ Starred</li><li>Snoozed</li></ul>                                                                                                    | -          | Advantech C.IoT 2:12 PM (4 minutes ago) 🔂 K                                                                                    |
| Meet                                                                                                    |            | Welcome to Advantech Cloud IoT Knowledge base and ticket system. Please click the link below to create a password and sign-in. |
| New meeting                                                                                                    |            | https://advantech-ncg.zendesk.com/verification/email/JwSIXvcDBwlbXLaU7IEVJdOGY28JwLS1                                          |
| Hangouts                                                                                                    |            | This email is a service from Advantech C.IoT. Delivered by Zendesk                                                             |
| Huang +<br>No recent chats<br>Stort a now one                                                                                                    |            | ← Reply → Forward >                                                                                                    |

**AD\ANTECH** 

## Key-in password then click "Set Password"

| ●●● | Ø                                       | advantech-ncg.zendesk.com                                                                                                    | <b>9</b> 89     | ů + G |
|-----|-----------------------------------------|----------------------------------------------------------------------------------------------------|-----------------|-------|
|     | Advantech Cloud IoT Service Portal      |                                                                                                    | Advantech C.IoT |       |
|     | ADIANTECH Enabling an Intelligent Plane | r.                                                                                                    |                 |       |
|     |                                         | Choose your secret password<br>You'll use this password to sign in to Advantech<br>C.IoT.<br>Your name<br>C.H. Huang (Gmail)<br> |                 |       |
|     |                                         |                                                                                                    |                 |       |

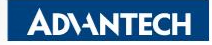

# The registration is done

| ••• 🗉 < >                                                                   | 0                                      | advantech-ncg.zendesk.com                                                  | <b>ශ්‍</b> ෂ උ                             | ů + G |
|-----------------------------------------------------------------------------|----------------------------------------|----------------------------------------------------------------------------|--------------------------------------------|-------|
| A                                                                           | Advantech Cloud IoT Service Portal     |                                                                            | 🛕 Advantech Cloud IoT Service Portal       |       |
| AD\ANT                                                                      | ECH Enabling an Intelligent Planet     |                                                                            | Submit a request C.H. Huang (Gmail) ×      |       |
| 0 0 1 0 1 0 0 1 0 1 0 1 0 1 0 0 0 1 0 0 0 0 0 0 0 0 0 0 0 0 0 0 0 0 0 0 0 0 | 01100101110100101010101010101010101010 |                                                                            | 101001101011101001100010100010100001010000 |       |
| FAQ                                                                         | WISE-STACK<br>& SOP for WISE-STACK     | Products<br>Products FAQ                                                   | UTM SRP<br>FAQ for Mini UTM                |       |
|                                                                             | General<br>General FAQ                 | Video<br>Video for NCG products include marketing,<br>training and SOPetc. | Internal<br>For internal only              |       |
| Promoted arti                                                               | cles                                   |                                                                            |                                            |       |

**AD**\ANTECH

# Copy and paste the FAQ url in the browser

- https://advantech-ncg.zendesk.com/hc/enus/articles/360059167672-How-to-check-WISE-STACK-RJ45A-200-HA-bonding
  - networking-

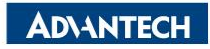

### You can see the FAQ now

| ••• 🗈 < | >                                                                                                    | Đ                                                                                                    | advantech-ncg.zendesk.com                                                                                                    | ی <b>ه</b> ی                     |                      | ů + C  |
|---------|----------------------------------------------------------------------------------------------------|----------------------------------------------------------------------------------------------------|----------------------------------------------------------------------------------------------------|----------------------------------|----------------------|--------|
|         | AD\ANTECH                                                                                                    | Enabling an Intelligent Planet                                                                                                    |                                                                                                    | Submit a request                 | C.H. Huang (Gmail) ~ |        |
|         | Advantech Cloud IoT Service Porta                                                                            | al > WISE-STACK > Networking                                                                                                    |                                                                                                    | Q Search                         |                      |        |
|         | Articles in this section                                                                                     | How to check W                                                                                                    | /ISE-STACK RJ45A 200 HA                                                                                                    |                                  |                      |        |
|         | How to check WISE-<br>STACK RJ45A 200 HA<br>bonding networking?                                              | bonding networ                                                                                                    | king?                                                                                                    |                                  |                      |        |
|         | WISE-Stack 200 RJ45A<br>(HA) Basic Network<br>Troubleshooting                                                | C.H. Huang<br>15 hours ago · Updated                                                                                                    |                                                                                                    | Follow                           |                      |        |
|         | How to choose a NIC<br>interface and configure it<br>properly from Jump<br>server to switch OOB LAN<br>port? | Purpose:<br>The SOP is for the on-site engin<br>via Linux OS or Switch CLI comr<br>HA switches.                                                       | neer(s) to be able to check the network status of each ne<br>mand. The target platform is WISE-Stack 200 RJ45A wit                                     | twork bonding<br>h dual stacking |                      |        |
|         | How to migrate dual stacking switch to 4                                                                     | Target Audience                                                                                                    | 9:                                                                                                    |                                  |                      |        |
|         | STACK?                                                                                                    | For Advantech TSE, RBU AE or o                                                                                                    | outsourcing service engineer(s) with the following knowl                                                                                               | edges:                           |                      |        |
|         | How to reset WISE-<br>STACK NetGear M4300<br>switch to factory default?                                      | <ul> <li>Linux physical and virtual</li> <li>Network cable include 1G/</li> <li>Basic management L2/L3</li> <li>Understand the stacking of</li> </ul> | network troubleshooting experience<br>/10G RJ45 and 10G SFP+ troubleshooting experience<br>switch via web UI and CLI is plus<br>of dual network switch |                                  |                      |        |
|         | How to upgrade firmware<br>on Netgear M4300 series                                                           | <ul> <li>Methodology to troublesh</li> </ul>                                                                                                    | noot and problem solving                                                                                                    |                                  |                      | ? Help |

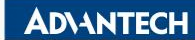

# Ticket System & Knowledge Base (FAQ)

- For better user support experience
- Communicate with customer in anyway
- User can do the self service
- Do the service to meet customer's expectation

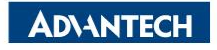

# For better user support experience

- User could submit the ticket by:
  - Visit and login to <u>https://advantech-ncg.zendesk.com</u> or <u>https://advt.ch/support</u>
    - Search the knowledge database (FAQ)
    - Then submit the ticket if can't find the answer
  - Or add the following email address into the cc list
    - support@advantech-ncg.zendesk.com
- The system will auto response the ticket number
- Notify all service engineers and assign one AE to take it over

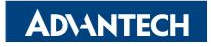

# For better user support experience

- User could submit the ticket by:
  - Visit and login to <u>https://advantech-ncg.zendesk.com</u> or <u>https://advt.ch/support</u>
    - Search the knowledge database (FAQ)
    - Then submit the ticket if can't find the answer
  - Or add the following email address into the cc list
    - support@advantech-ncg.zendesk.com
- The system will auto response the ticket number
- Notify all service engineers and assign one AE to take it over

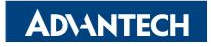

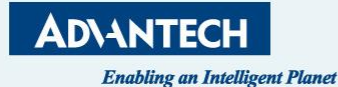

https://advantech-ncg.zendesk.com

https://advt.ch/support

# **SUBMIT TICKET ON WEB**

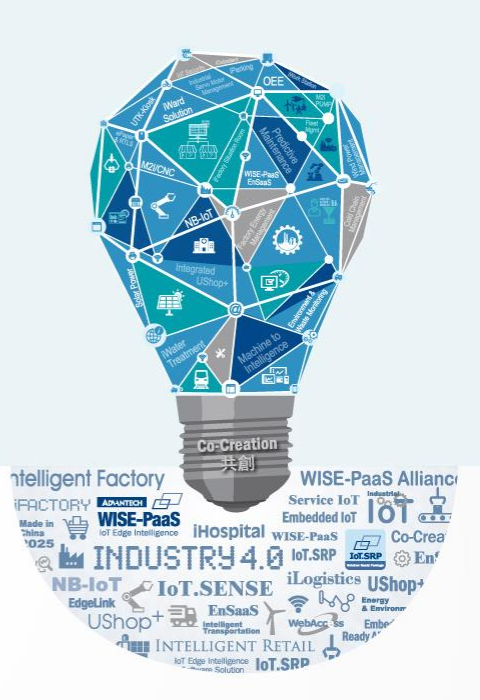

#### Visit and login https://advantech-ncg.zendesk.com

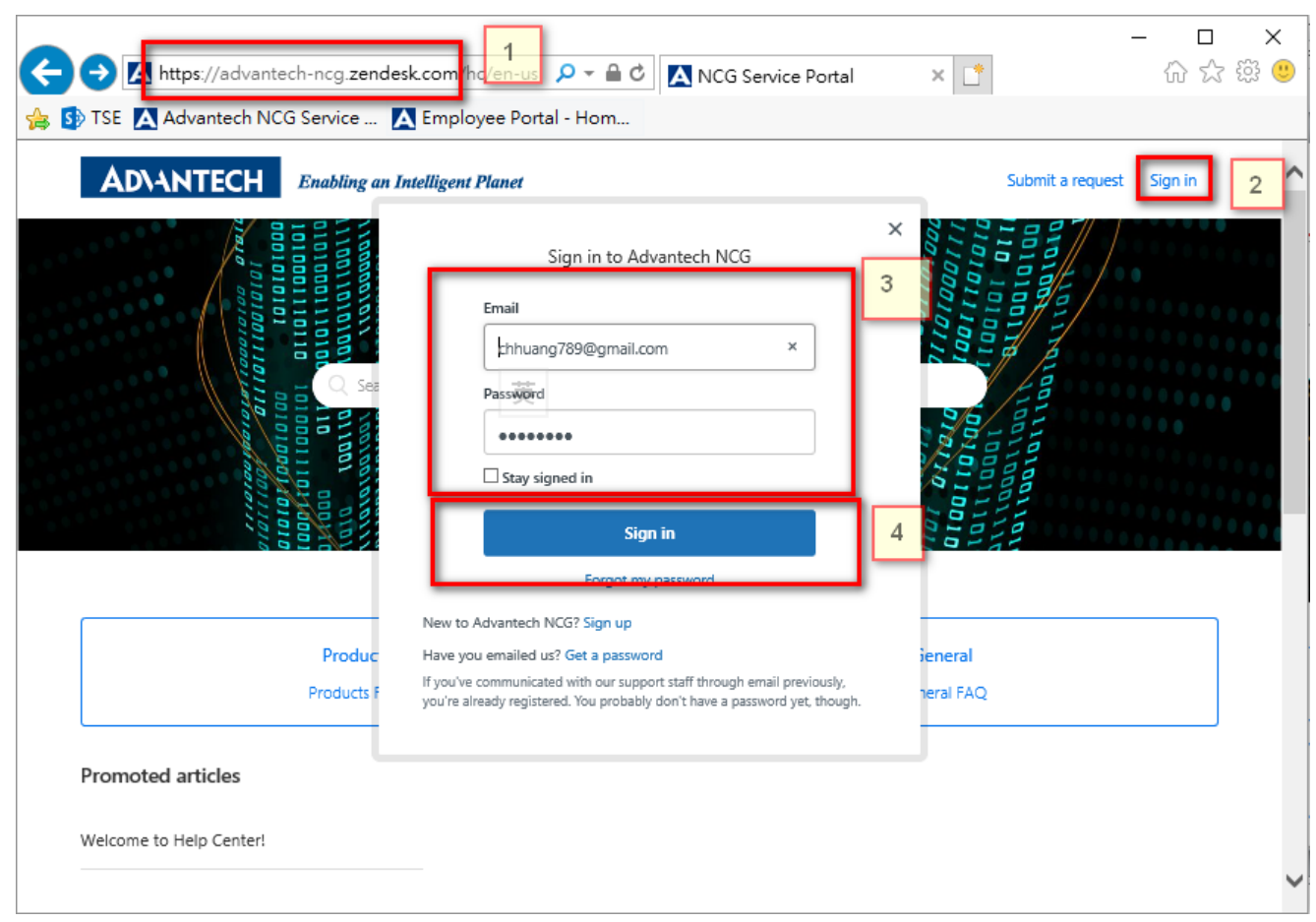

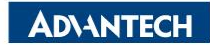

#### Search by keyword, for example "5G" and press Enter

| A https://advantech-ncg.zendesk.com/hc/en-us            | ー □ ×<br>ce Portal × 1 命☆戀 🥴    |
|---------------------------------------------------------|---------------------------------|
| 👍 🚯 TSE 🛕 Advantech NCG Service 🛕 Employee Portal - Hom |                                 |
| ADIANTECH Enabling an Intelligent Planet                | Submit a request 💽 CH Huang 👻 🔨 |
|                                                         |                                 |
| Internal<br>For internal only                           | Products<br>Products FAQ        |
| General<br>General FAQ                                  |                                 |
| https://advantech-ncg.zendesk.com/hc/en-us              | ~                               |

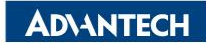

#### Click the answer then...

| ADIANTECH Enabling an Intelligent Planet                                                                                 | Submit a request | CH Huang 👻 |
|----------------------------------------------------------------------------------------------------|------------------|------------|
| NCG Service Portal > Search results                                                                                      | Q 5G             |            |
| Search results                                                                                                    |                  |            |
| ? results for "5G"                                                                                                    |                  |            |
| (nowledge base                                                                                                    |                  |            |
| Why Intel AC7260 Wi-Fi module can not enable 5G AP in FWA-1012                                                           |                  |            |
| Products > FWA-1012VC - SS Chang - 3 days ago                                                                            |                  |            |
| -ollowing segment is 5G AP error message of Intel AC7260 WI-Fi<br>nodule. # hostapd hostapd_5G_a.cfg Configuration file: |                  |            |
| nostapd_5G_a.cfg uap0: interface state<br>JNINITIALIZED->COUNTRY_UPDATE uap0: IEEE                                       |                  |            |
|                                                                                                    |                  |            |
| How to mount LVM partition<br>General > Linux OS · Ping Yang · 6 days ago                                                |                  |            |
| Check partition first # Isblk nvme0n1 259:0 0 238.5G 0 disk                                                              |                  |            |
| -nvme0n1p1 259:1 0 200M 0 part -nvme0n1p2 259:2 0 1G 0 part                                                              |                  |            |
|                                                                                                    |                  |            |

AD\ANTECH

#### Browse the detail of the FAQ

| ← → 🗛 https://advante                                                | ech-ncg.zendesk.com/hc/en-us/i 🔎 👻 🗎 🖒 🔀 Why Intel AC7260 Wi-Fi                                                                                                    | m × 📑                        | - □<br>分分镜 | ×<br>3 🙂 |
|----------------------------------------------------------------------|----------------------------------------------------------------------------------------------------|------------------------------|------------|----------|
| 👍 🚯 TSE 🔼 Advantech NC                                               | G Service 🛕 Employee Portal - Hom                                                                                                    |                              |            |          |
| AD\ANTECH                                                            | Enabling an Intelligent Planet                                                                                                    | Submit a request             | CH Huang ~ | ^        |
| NCG Service Portal > Products :                                      | > FWA-1012VC                                                                                                    | Q Search                     |            |          |
| Articles in this section                                             | Why Intel AC7260 Wi-Fi module can r                                                                                                    | not                          |            |          |
| Why Intel AC7260 Wi-Fi<br>module can not enable<br>5G AP in FWA-1012 | enable 5G AP in FWA-1012                                                                                                    |                              |            |          |
| How to set & read FWA-<br>1012VC SIM slot setting                    | SS Chang<br>3 days ago · Updated                                                                                                    | Follow                       |            |          |
| FWA-1012VC BIOS UEFI                                                 | Description:                                                                                                    |                              |            |          |
| flash method by AMI<br>flashing utility<br>(AfuEfix64.efi)           | FWA-1012VC can support other mPCIe WiFi module and customer choose Intel<br>module to install in FWA-1012VC, Following link is Intel AC7260 Wi-Fi specificati<br>module can support 2.4 GHz, 5 GHz. | AC7260 Wi-Fi<br>on, and this |            |          |
|                                                                      | https://ark.intel.com/products/75439/Intel-Dual-Band-Wireless-AC-7260                                                                                                    |                              |            |          |
|                                                                      | Customer feedbacks the module can success to create 2.4G AP in FWA-1012, bu<br>AP always fail. Following segment is 5G AP error message of Intel AC7260 Wi-Fi                                       | t creating 5G<br>module.     |            |          |
|                                                                      | # hostapd hostapd_5G_a.cfg                                                                                                    |                              |            | $\sim$   |

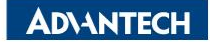

#### Submit the ticket if you can't find the answer in FAQ

| A https://advantech-ncg.zendesk.com/hc/en-us/i P - A c                                                                                                    | ー ロ ×<br>🛚 Submit a request – NCG S × 📑   |
|----------------------------------------------------------------------------------------------------|-------------------------------------------|
| 👍 🚯 TSE 🛕 Advantech NCG Service 🛕 Employee Portal - Hom                                                                                                    |                                           |
| AD\ANTECH Enabling an Intelligent Planet                                                                                                    | 1. 點擊提交工單 Submit a request ≥ CH Huang ➤ ▲ |
| NCG Service Portal > Submit a request                                                                                                    | Q Search                                  |
| Subject*<br>如何配置Wifi 5G AP?<br>Suggested articles<br>Why Intel AC7260 Wi-Fi module can not enable 5G AP in FWA-1012<br>Description*<br>我買了一台FWA-1012,請問如何配罢5G AP? | 輸入你要提交的工單<br>lbject時,會<br>關的FAQ           |
| Please enter the details of your request. A member of our support staff will respond as soon as pos<br>Product Name*<br>FWA-1012                                  | sible.                                    |

**AD\ANTECH** 

#### Submit complete and review or add more comments

| Vour request was successfully submitted. |              |               | ×                    | ^   |
|------------------------------------------|--------------|---------------|----------------------|-----|
| AD\ANTECH Enabling an Intel              | igent Planet | Submit a      | request 🙁 CH Huang ~ |     |
| Requests Contributions Following         |              |               |                      |     |
| NCG Service Portal > My activities       |              |               |                      |     |
| 如何配置Wifi 5G AP?                          | 你所提交的工單內容    |               |                      |     |
| CH Huang                                 |              | Requester     | CH Huang             |     |
| a tew seconos ago                        |              | Created       | Today at 21:16       |     |
| 我買了一台FWA-1012,請問如何配罢5G AP?               |              | Last activity | Today at 21:16       |     |
|                                          | -            | N.            | *10315               | 166 |
| Add to conversation                      |              | lu<br>Orthur  |                      | 號   |
|                                          |              | Status        | open                 |     |
|                                          |              | Priority      | -                    |     |
|                                          | 隨時可以新增說明     | Product Name  | FWA-1012             |     |

AD\ANTECH

#### You will get a email notification with ticket infor

[Request received] 如何配置Wifi 5G AP? > 咖啡團×

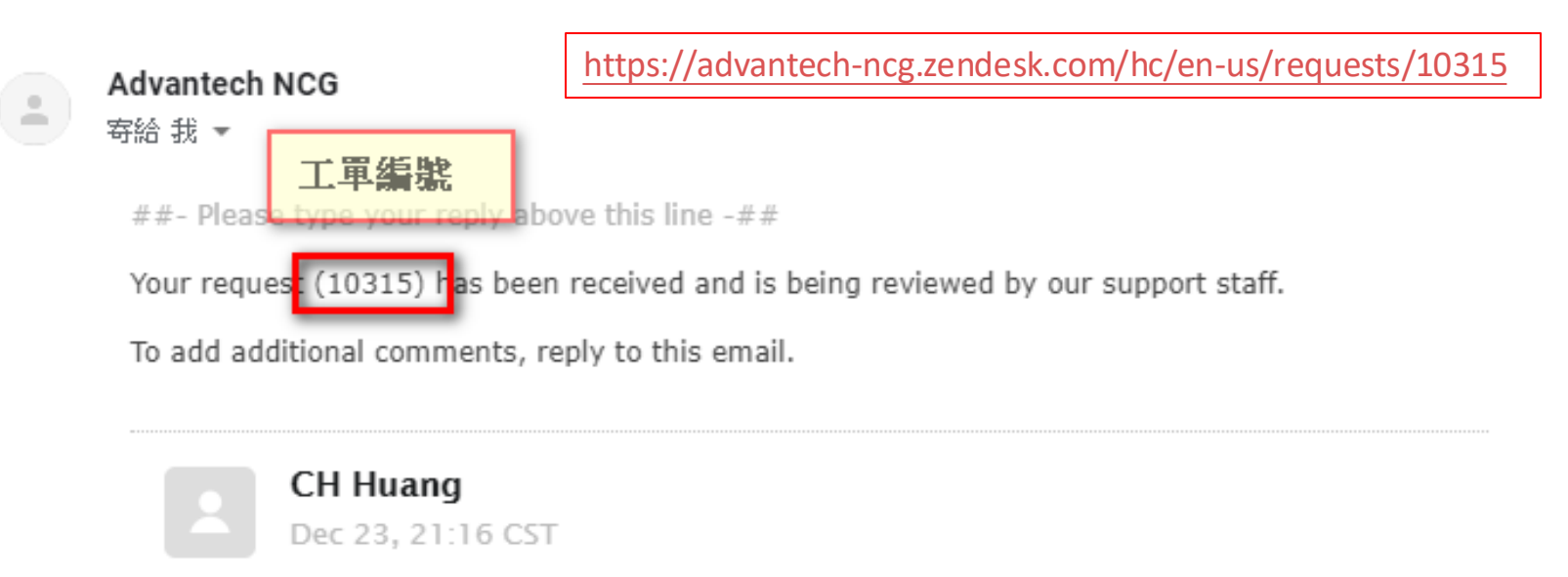

我買了一台FWA-1012,請問如何配置5G AP?

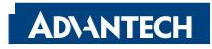

#### Click to open the ticket and add comments

| https://advantech-ncg.zendesk.com/hc/en-us/requests/10315                                                                                                    |
|----------------------------------------------------------------------------------------------------|
| C https://advantech-ncg.zendesk.com/hc/en-us/requests/10315                                                                                                    |
| Intech-NCG ⑤ Sharepoint A Redmine M Gmail 子 A Employ இ 黨章 M Yahoo O Youtube 强 Email A Email A |
| Requests Contributions Following                                                                                                    |
| NCG Service Portal > My activities                                                                                                    |
| 如何配置Wifi 5G AP?                                                                                                    |
| CH Huang<br>10 minutes ago                                                                                                    |
| 我買了一台FWA-1012,請問如何配置5G AP?                                                                                                    |
| Add to conversation                                                                                                    |

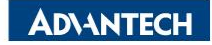

#### All service engineers get the ticket at the same time

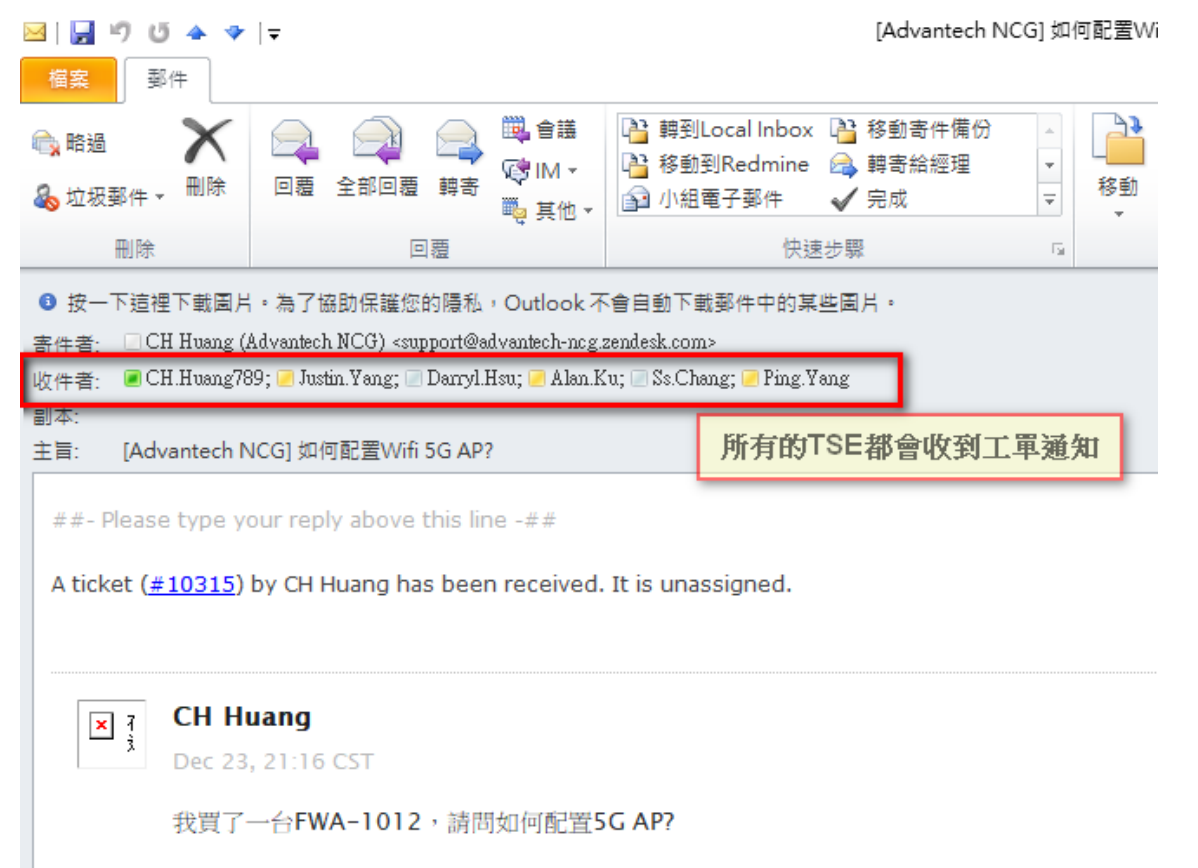

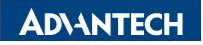

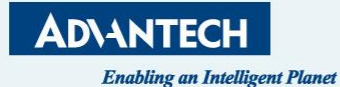

support@advantech-ncg.zendesk.com

# **SUBMIT TICKET VIA EMAIL**

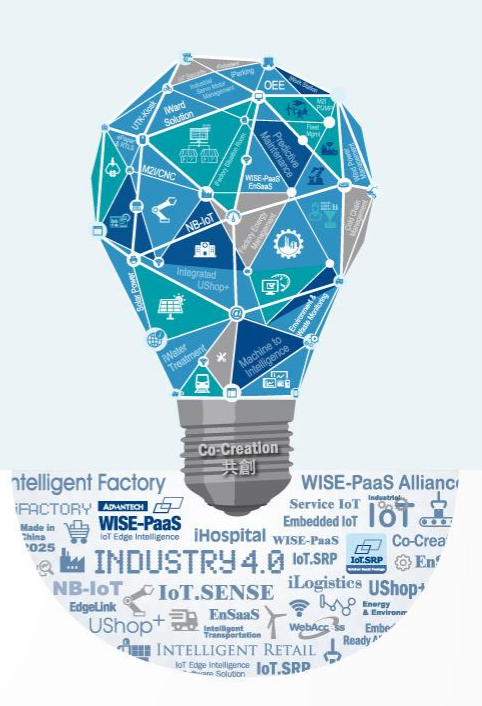

## How to submit a ticket via email?

• Just add the following email address into your

cc list

– support@advantech-ncg.zendesk.com

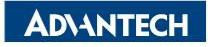

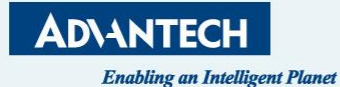

#### Web, Email, Chat, Phone Call, Social Network, API, APP, SDK

# COMMUNICATE WITH CUSTOMER IN CUSTOMER IN C

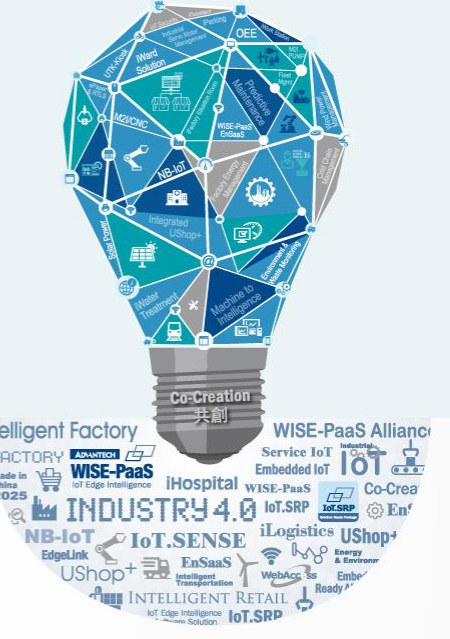

# **Communicate with customer in anyway**

- \* Web (https://advantech-ncg.zendesk.com) or https://advt.ch/support
- \* Email (support@advantech-ncg.zendesk.com)
- Chat & chatbot (NA)
- Talk (Phone call,NA)
- Social network (Facebook, Twitter, NA)
- API (More than 100 of APIs,NA)
- Mobile SDK and etc... (Plugin,NA)
- \* FAQ (Zendesk Guide, knowledge base)
- \* APP

| 10:13                                                |                                                                  | ₁ 🛛 4G 🔲   |
|------------------------------------------------------|------------------------------------------------------------------|------------|
| ←                                                    | #10315                                                           |            |
| 如何配                                                  | .置Wifi 5G AP?                                                    |            |
| C                                                    | <b>CH Huang</b><br>2018年12月23日 下午9:16                            |            |
| 受託人                                                  |                                                                  | C.H. Huang |
| 優先等約                                                 | 极                                                                | ie.        |
| 狀態                                                   |                                                                  | ≤ 已解決      |
|                                                      | 1.1.1                                                            |            |
| C                                                    | CH Huang<br>我買了一台FWA-1012,請問如                                    | 回何配置5G AP? |
| <b>》</b><br>測試使                                      | <b>C.H. Huang</b><br>2018年12月23日下午10:04<br><b>刊</b>              |            |
| Thanks<br>C.H. Hu<br>Technic<br><mark>ch.huar</mark> | & Regards,<br>ang<br>al Service Center<br>ig789@advantech.com.tw |            |
|                                                      |                                                                  |            |
| 99 (                                                 |                                                                  |            |

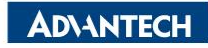

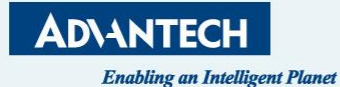

#### Known issues and knowledge base (FAQ)

# USER CAN DO THE SELF SERVICE

共創

#### User can do the self service – Knowledge base (FAQ)

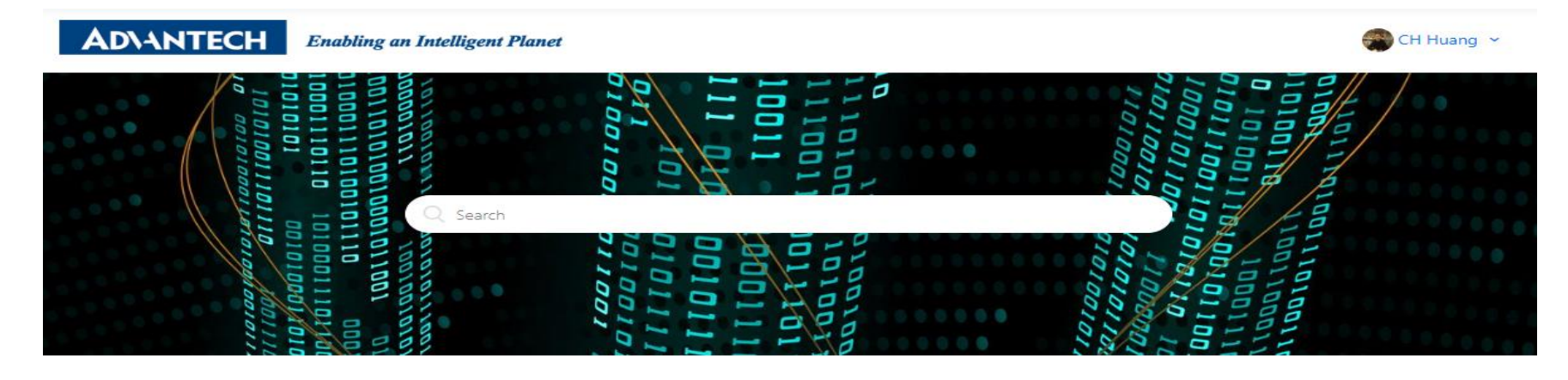

| FWA-1010VC | FWA-1012VC | Announcements |
|------------|------------|---------------|
|------------|------------|---------------|

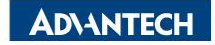

# Numbers of FAQ Increased (Our KPI)

#### KPI

- Start from Y2018 Q4
- 90 to the end of Y2018
- 300 to the end of Y2019
- 600 to the end of Y2020
- 900 to the end of Y2021
- 1200 to the end of Y2022
- And so on
- We need your feedback as well to enrichment our FAQ

#### Since Y2018 Q4 till now

| Lists                      | History |
|----------------------------|---------|
|                            |         |
| All articles               | 608     |
| Published                  | 578     |
| <ul> <li>Drafts</li> </ul> | 30      |
| ⊖ Archived                 |         |

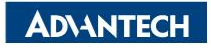

# **Backup Slides**

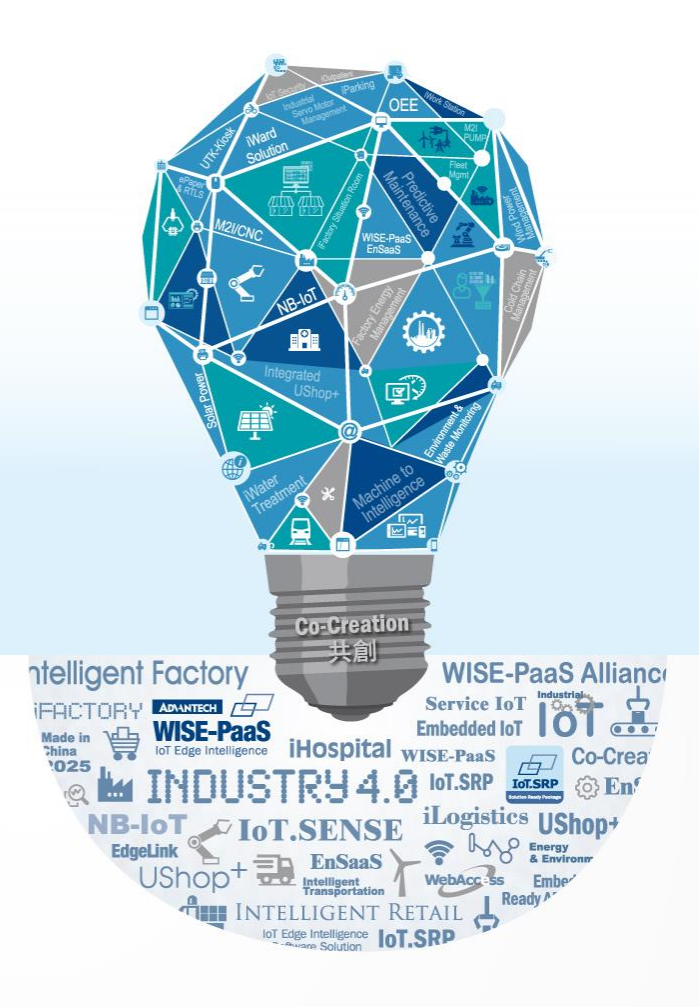

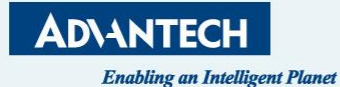

Dashboard for Advantech Manager

# **MANAGEMENT & REPORT**

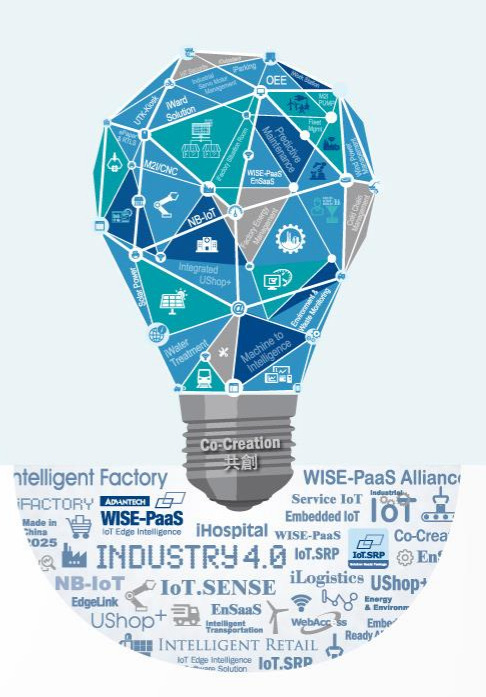

#### **Report center**

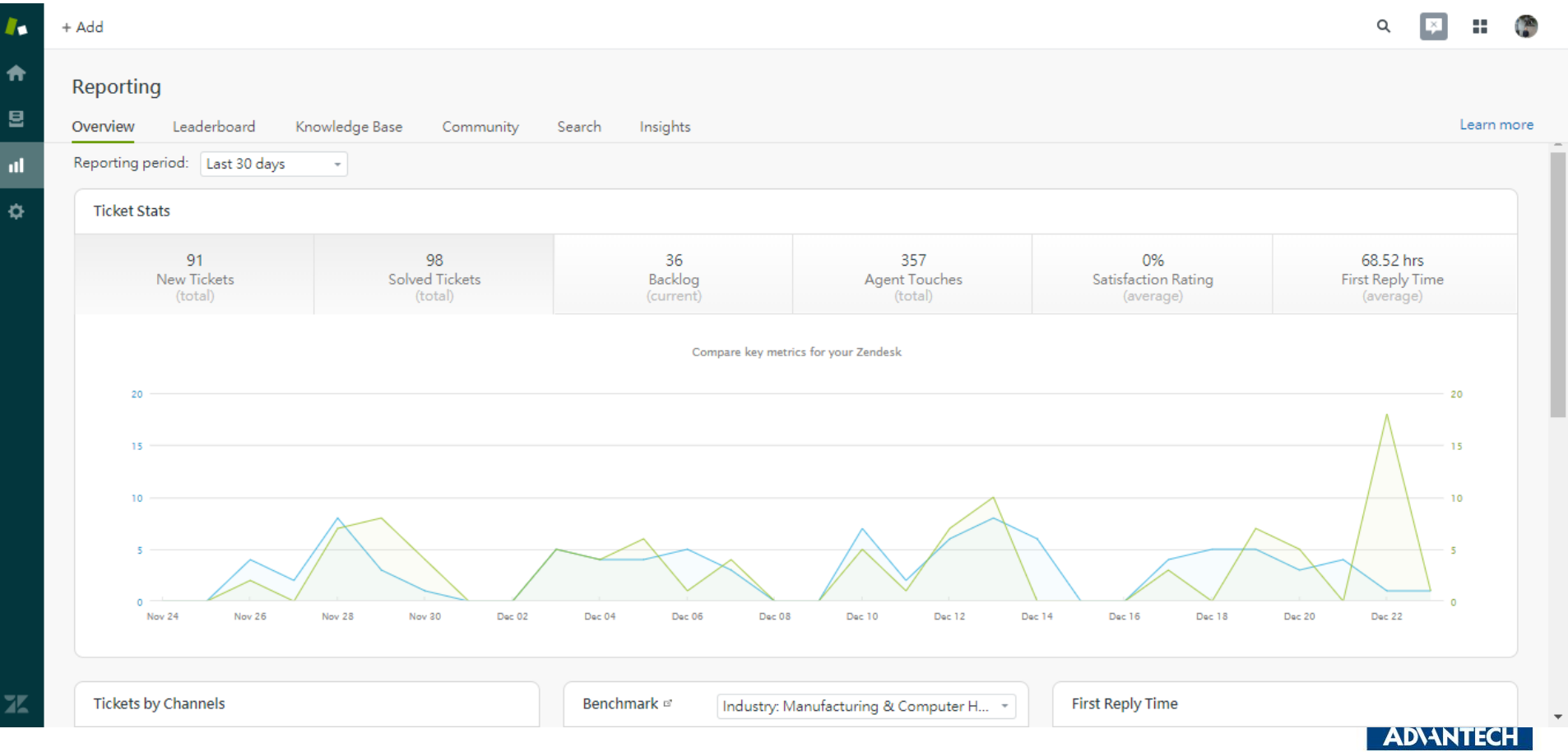

## **Google Analytic Report**

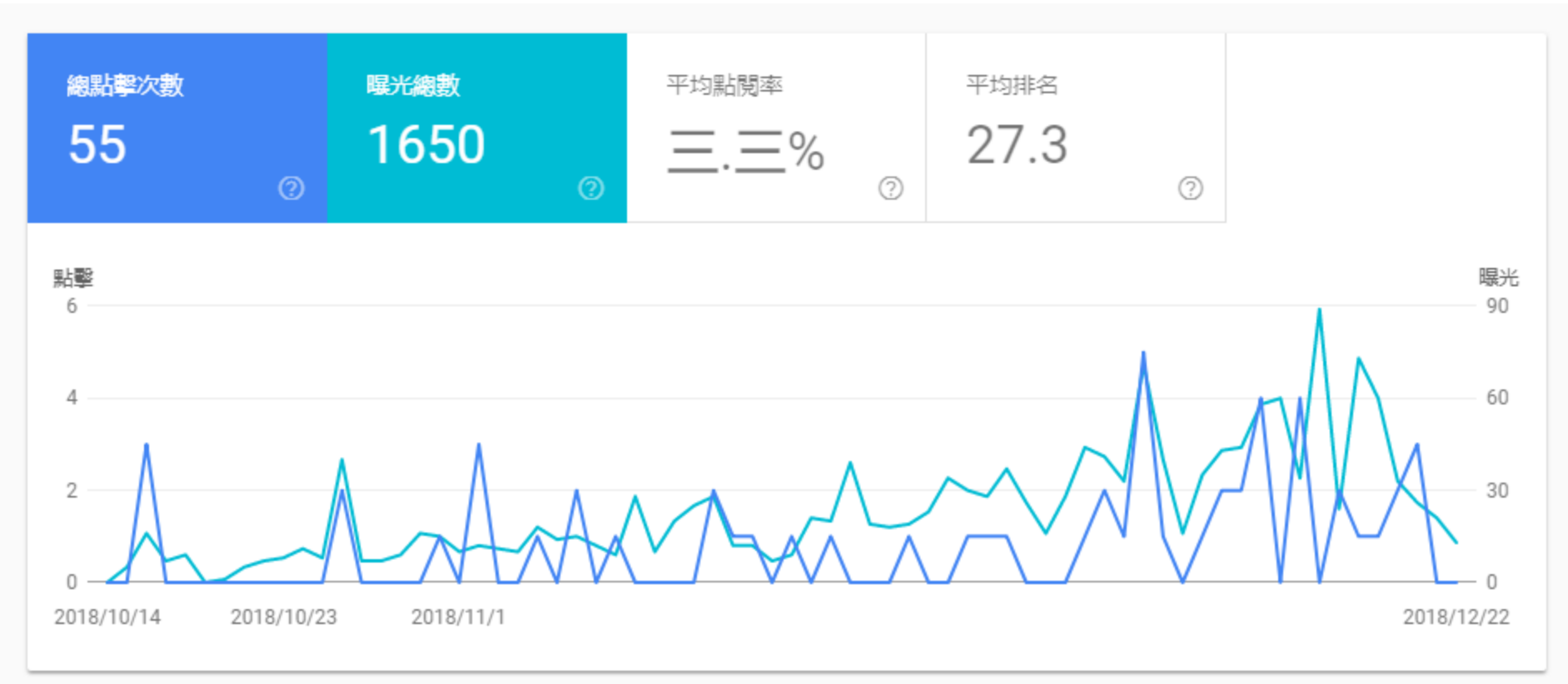

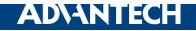

# **Google Analytic Report**

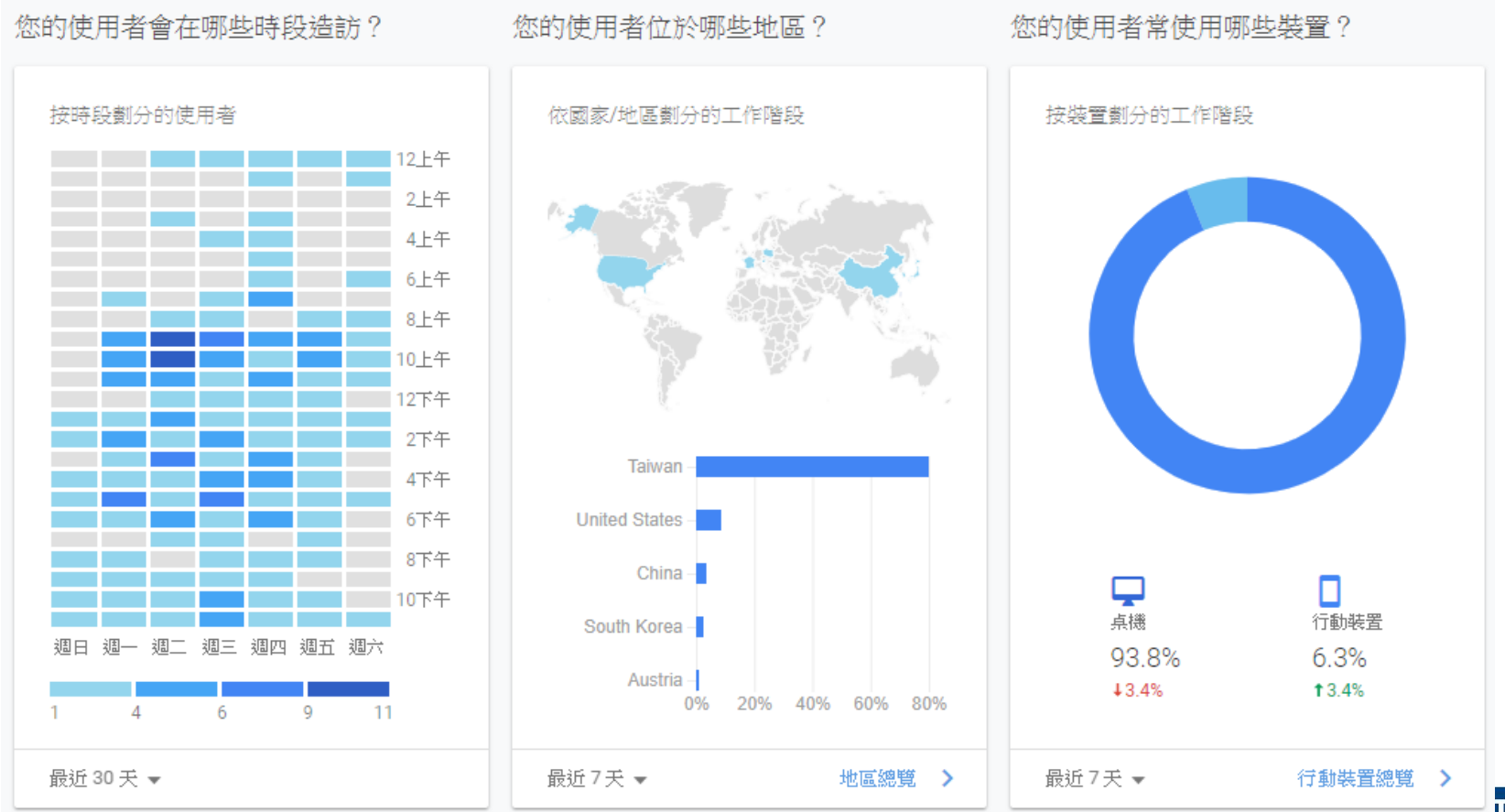

TECH

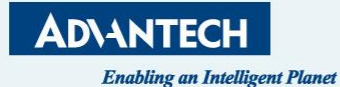

# **PRIORITY OF THE TICKET**

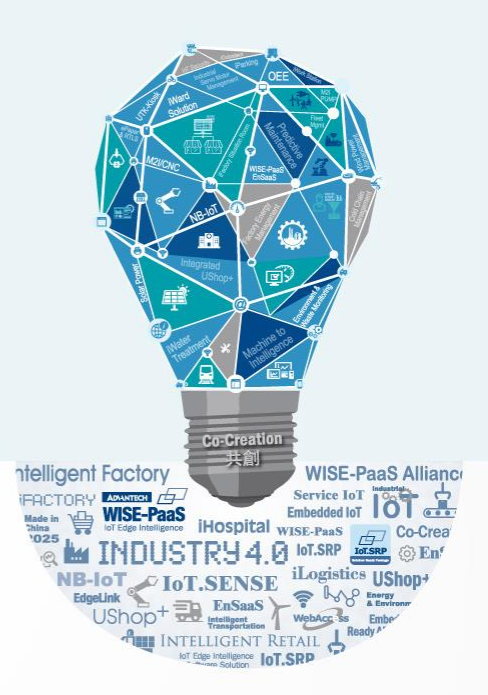

# **Priority of the ticket**

- Phase I:
  - Login <u>https://advantech-ncg.zendesk.com</u> or <u>https://advt.ch/support</u> to query the knowledge base or submit the ticket
  - We will set the ticket from web service as higher priority
- Phase II:
  - Only support the ticket from <a href="https://advantech-ncg.zendesk.com">https://advantech-ncg.zendesk.com</a>
  - No longer support the ticket from email directory
- This ticket system not only for AE, but also for RBU AE/FAE/PSM and sales
- Please encourage your customer to use this ticket system after you feel familiar with it
- If the ticket is a bug or requirement, AE will create another internal ticket for PM/RD to process it internally

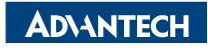

# Home work after 2019/11/07

- Please visit (<u>https://advt.ch/support</u>)
- Create your own account by your email
- Receive a confirmed email
- Verify and login to the Service Portal
- Submit a Ticket, to introduce yourself
  - Your background
  - And your expectation about this training and expectation for future training courses
- Receive the response from AE (Complete)

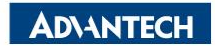

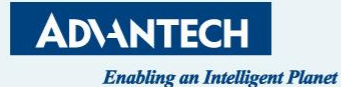

# Q & A THANK YOU

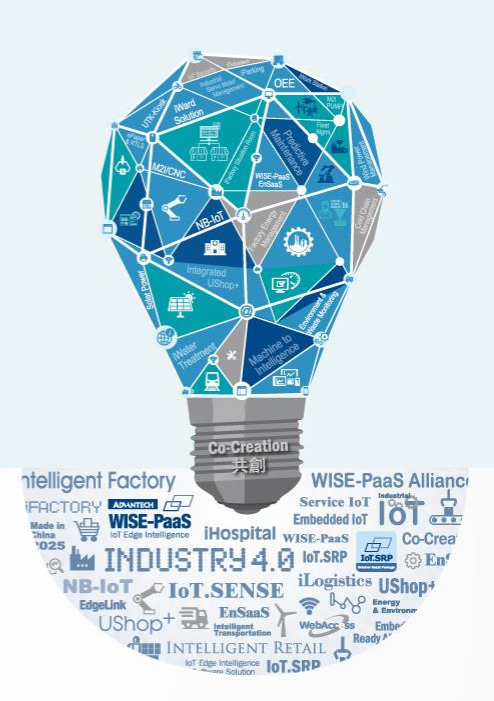

# Co-Creating the Future of the IoT World

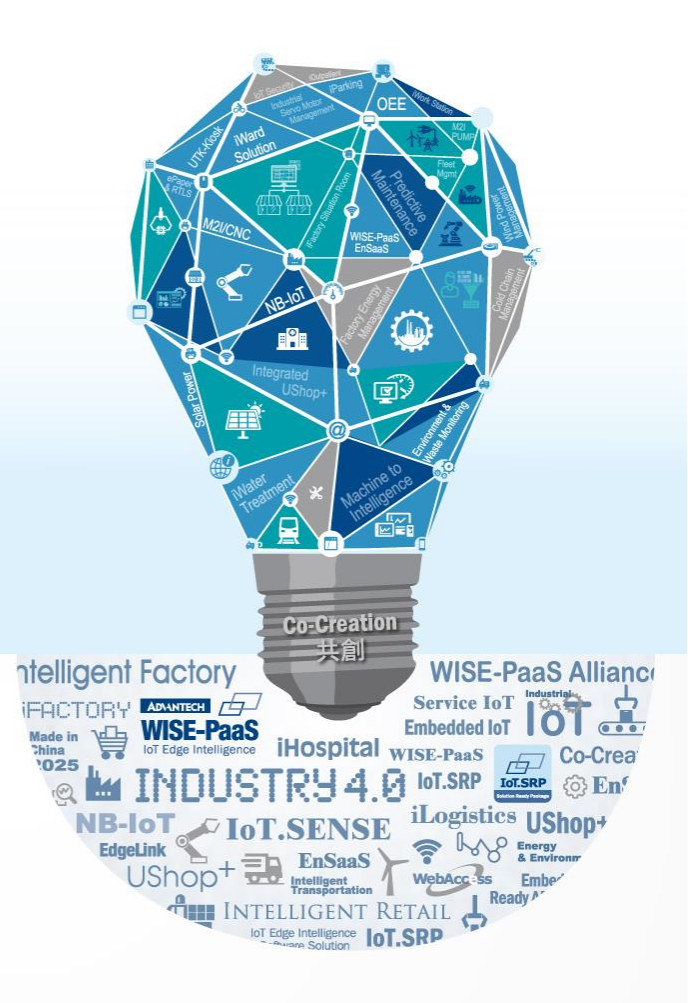